# TERMS SMAT 500 Affiliation Instructions

## If you **do not** have a TERMS Account

#### I.Go to TERMS.ncem.org

- A. Click create account now
  - 1. Fill in name and last 4 digits of your social security number.
  - 2. Complete personal profile click save.

3. Once save is clicked you will see a box appear. It will read *Volunteer and Incident Response Team Participation-* click the **Response Profile** button.

- 4. The Response Profile page will appear
- 5. Please click the **Team Participation** button
  - In the *Request for Team Membership* box click the **Join a Team** button
  - Select ESF8 Public Health and Medical Services
  - Select State Medical Assistance (SMAT) Team II Program
  - Check the **Triad Healthcare Preparedness Coalition (THPC)** box
  - Press the **Request Membership** button

6. A green confirmation box will appear confirming your request. Once affiliation is requested, your profile will be pending.

*B.* Your profile will be sent to SMAT 500 staff for review and confirmation. You will receive an email once you have been approved for the SMAT 500 roster.

# TERMS SMAT 500 Affiliation Instructions

If you **have** a TERMS Account

### II.Go to TERMS.ncem.org

A. Log In

*B.* On the left hand column, under Response, please click the *Response Participation* button.

- 1. Your Response Profile page will appear
- 2. Please click the Team Participation button
  - In the *Request for Team Membership* box, click the **Join a Team** button
  - Select ESF8 Public Health and Medical Services
  - Select State Medical Assistance (SMAT) Team II Program
  - Check the **Triad Healthcare Preparedness Coalition (THPC)** box
  - Press the **Request Membership** button

3. A green confirmation box will appear confirming your request. Once affiliation is requested, your profile will be pending.

*C.* Your profile will be sent to SMAT 500 staff for review and confirmation. You will receive an email once you have been approved for the SMAT 500 roster.